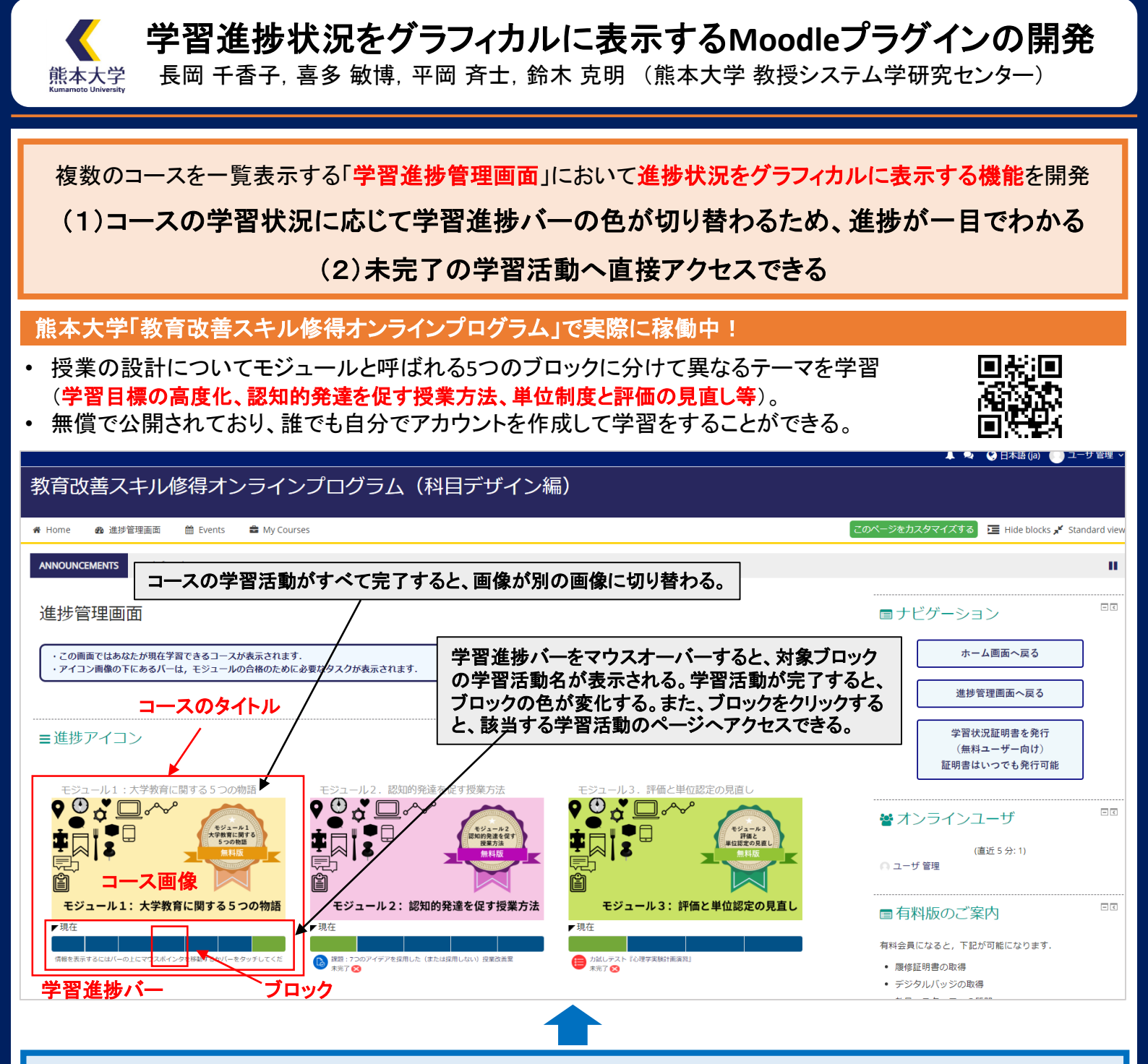

## 複数のコースを並行して学習する場合、「サイト全体の学習進捗管理画面」を確認しても、 (問題点1)具体的にどのような学習活動を終えると、そのコースが完了になるのかわかりにくい。 (問題点2)未完了の学習活動へ直接アクセスすることができない。

|                         | 概要                                                                                        | コース内部の<br>学習活動へのアクセス               | コース完了条件が読み取れるか                                               |
|-------------------------|-------------------------------------------------------------------------------------------|------------------------------------|--------------------------------------------------------------|
| Cousera                 | サイト全体の進捗管理画面はない。                                                                          | -                                  | -                                                            |
| Future<br>Learn         | 各コースのタイトルとイメージ画像が表示され、その下に学習進捗状況を<br>示すバーが表示される。学習活動を完了するごとにバーの色が変化す<br>る。                | 各コース内部の学習活動<br>への直接的なアクセスは<br>不可能。 | すべての学習活動が進捗画面に反映さ<br>れている。                                   |
| EdX                     | 最終的な成績がパーセンテージ形式で表示されるが、学習進捗は表示<br>されない。                                                  |                                    | _                                                            |
| Gacco<br>(Open edX ペース) | 各コースのタイトルとイメージ画像の下に「課題全体の得点率」と「修了証<br>に必要な評価」がパーセンテージ形式で表示される。                            |                                    | 「修了証に必要な評価」として、コースを完<br>了するために必要な学習活動がどこまで<br>完了しているのか表示される。 |
| Moodle<br>標準機能          | 各コースのタイトルとイメージ画像が表示され、その下に学習進捗状況を<br>示すバーと完了状況がパーセンテージ形式が表示される。学習活動を<br>完了するごとにバーの色が変化する。 |                                    | すべての学習活動が進捗画面に反映さ<br>れている。                                   |